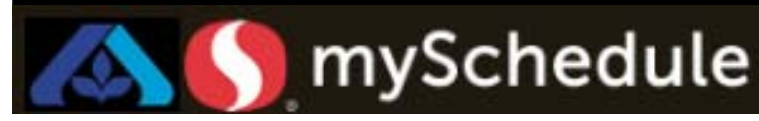

### Print Store/Department Schedule (Job Aid 19)

#### Overview

With the Store Schedule it is possible to see,

- The employees Primary Job
- The employee's hours each day
- If the employee is on vac, leave etc.
- The employee's designated lunch break
- All transfers from departments within same shift (Courtesy Clerk/Frozen/Dairy)
- Unavailability of employee

#### Process

In the following example a mySchedule user will run an entire store schedule (all departments). The second example will show a specific department being printed (Bakery only).

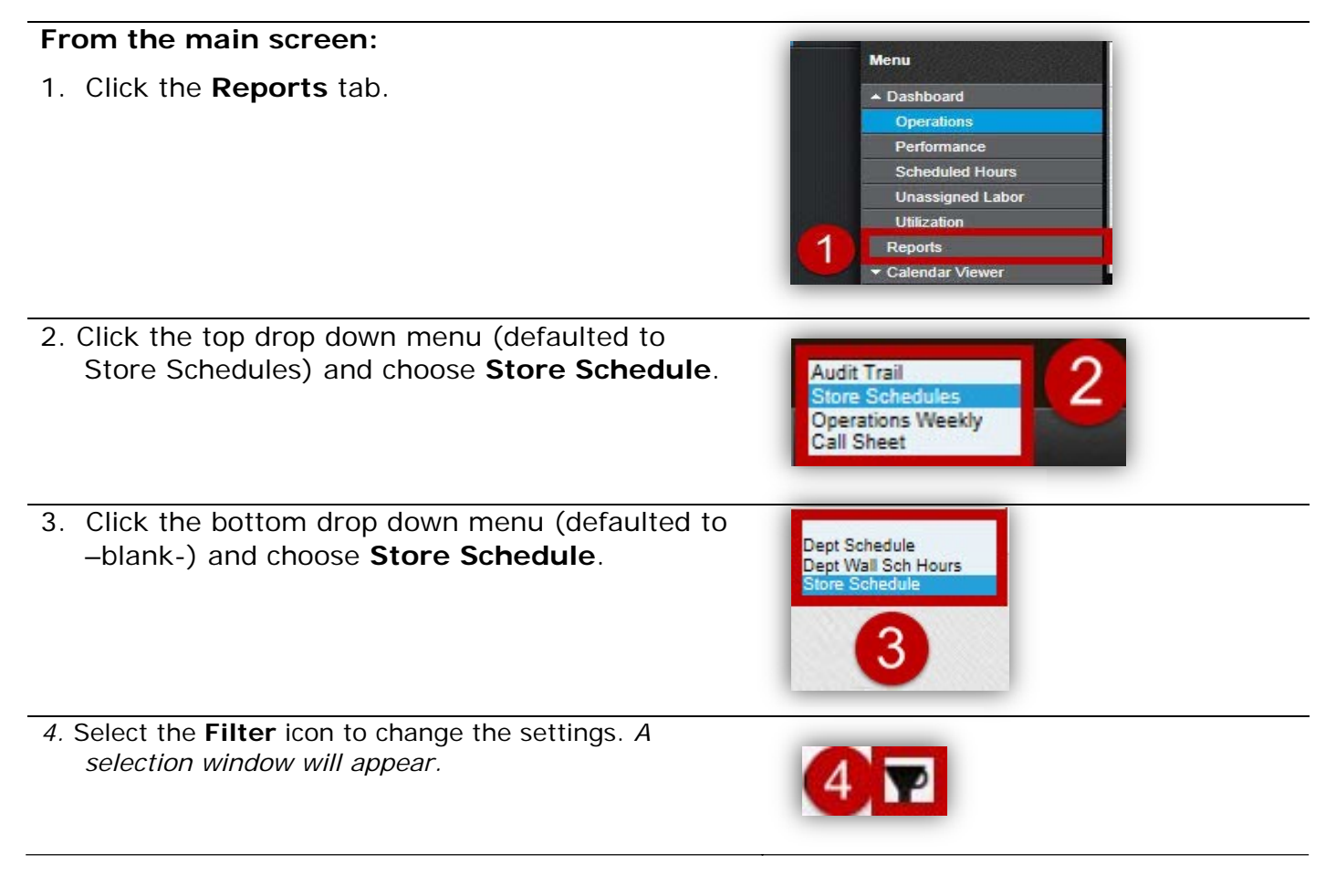

Continued on next page

v

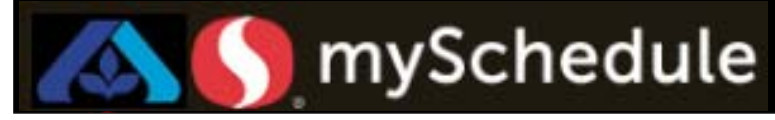

### Print Store/Department Schedule (continued)

- Choose the appropriate **Date** for the Schedule (**Next Week** is selected in this example)
- 6. To accept the filter changes select **OK**,

Note: To cancel the filter options select **Cancel** 

mySchedule will automatically run the report

7. Click the PDF icon

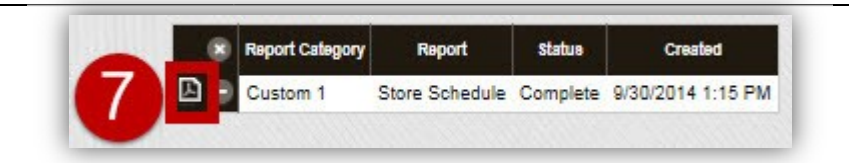

Date Next week

Sort NorCalSeniority

Cancel

Labor

OK

О

#### The report will appear

| Store Schedule  |                                                     | 014 10-07-09 AM b                                       | Page 1 of 3                                             |                                                          |                                                         |                                                     |                                                 |                                                    |              |
|-----------------|-----------------------------------------------------|---------------------------------------------------------|---------------------------------------------------------|----------------------------------------------------------|---------------------------------------------------------|-----------------------------------------------------|-------------------------------------------------|----------------------------------------------------|--------------|
| Location: Cooco |                                                     |                                                         |                                                         | 3/14/2014                                                | - 5/20/2014                                             |                                                     | Created: 3/23/2                                 | 2014 10:07:09 AM D                                 | y John Shire |
| Name            | Sat<br>9/13                                         | Sun<br>9/14                                             | Mon<br>9/15                                             | Tue<br>9/16                                              | Wed<br>9/17                                             | Thu<br>9/18                                         | Fri<br>9/19                                     | Sat<br>9/20                                        | Total        |
| 301 Grocery     |                                                     |                                                         |                                                         |                                                          |                                                         |                                                     |                                                 |                                                    | -            |
| Apple, Jacks    |                                                     | 4:00p-1:00a<br>8:00p-9:00p<br>301 Grocery.Day<br>Stock* | 4:00p-1:00a<br>8:00p-9:00p<br>301 Grocery.Day<br>Stock* | 3:00p-12:00a<br>7:00p-8:00p<br>301 Grocery.Day<br>Stock* | 4:00p-1:00a<br>8:00p-9:00p<br>301 Grocery.Day<br>Stock* | UnpaidDayOff                                        | Anniversary                                     | Birthday                                           | 32.00        |
| Boo, Berry      |                                                     | 4:00a-1:00p<br>8:00a-9:00a<br>301<br>Grocery.Dairy*     | 4:00a-1:00p<br>8:00a-9:00a<br>301<br>Grocery.Dairy*     | Unavall                                                  | Unavall                                                 | 4:00a-1:00p<br>8:00a-9:00a<br>301 Grocery.Dairy     | 4:00a-1:00p<br>8:00a-9:00a<br>301 Grocery.Dairy | 4:00a-1:00p<br>8:00a-9:00a<br>301<br>Grocery.Dairy | 40.00        |
| Count, Chocula  |                                                     | Unavall                                                 | Unavall                                                 | Unavall                                                  | Unavall                                                 | Unavall                                             | Unavall                                         | Unavall                                            |              |
| Dino, Bites     |                                                     | 12:00a-9:00a<br>4:00a-5:00a<br>301 Grobery.Dairy        | 12:00a-9:00a<br>4:00a-5:00a<br>301<br>Grocery.Dairy     | 12:00a-9:00a<br>4:00a-5:00a<br>301 Grocery.Dairy         | FloatHol                                                | FloatHol                                            | UnpaidDayOff                                    | UnpaldDayOff                                       | 24.00        |
| Eggo, Leggo     | 9:30p-6:30a<br>1:30a-2:30a<br>301<br>Grocery.Frozen | 9:30p-6:30a<br>1:30a-2:30a<br>301<br>Grocery.Frozen     | 9:30p-6:30a<br>1:30a-2:30a<br>301<br>Grocery.Frozen     | 9:30p-6:30a<br>1:30a-2:30a<br>301<br>Grocery.Frozen      |                                                         | 9:30p-6:30a<br>1:30a-2:30a<br>301<br>Grocery.Frozen |                                                 |                                                    | 40.00        |

8. Select the **Print** icon to print the schedule

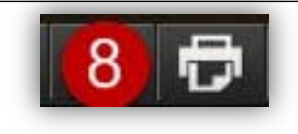

Continued on next page

# Print Store/Department Schedule (continued)

### To print a Department Schedule:

1. Click the Reports tab

2. Click the top drop down menu (defaulted to Store Schedules) and choose Store Schedules

- 4. Select the Filter icon to change the settings. A selection window will appear.
- 5. Choose the appropriate Date for the Schedule (Next Week is selected in this example
- 6. Click the Labor drop down menu window will appear

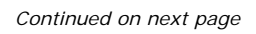

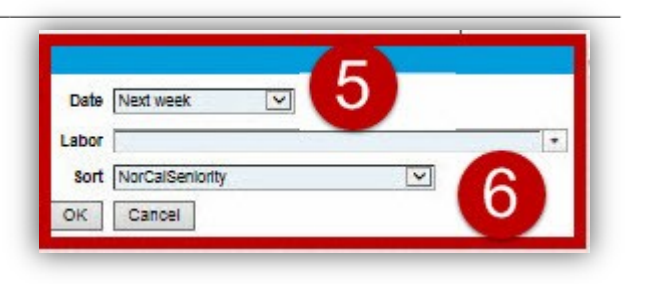

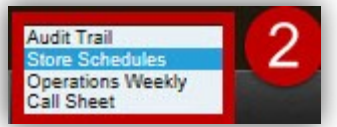

Menu

 Dashboard Operations Performance Scheduled Hours Unassigned Labor Utilization Reports Calendar View

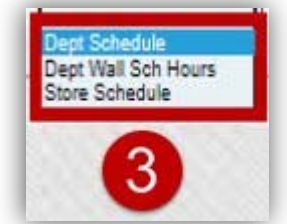

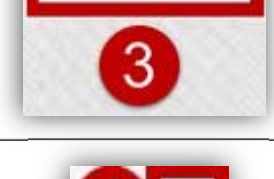

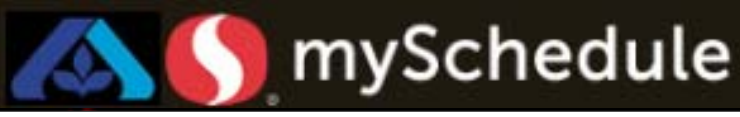

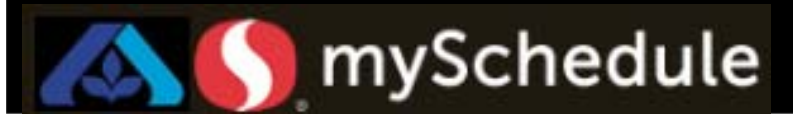

## Print Store/Department Schedule (continued)

- 7. Choose the desired department. (**Bakery** in this example)
- 8. To confirm the dept. select the **accept checkmark**.

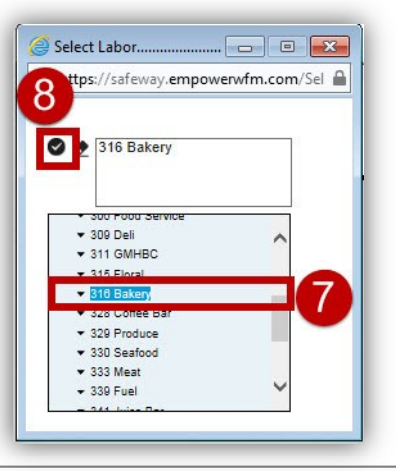

- The completed window will display showing the options chosen for the Report
- 9. To run the Report choose OK.

*Note: To cancel the Report choose Cancel* 

10.Click the PDF icon to view the report.

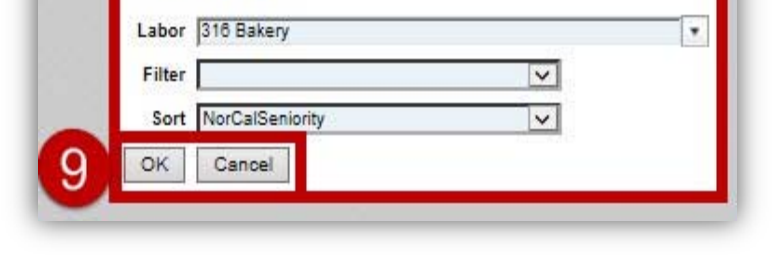

~

Date Next week

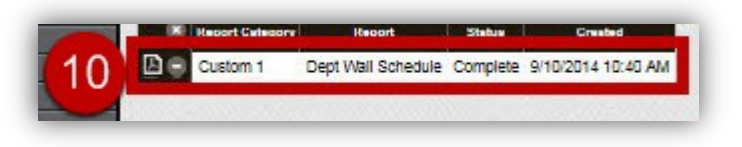

#### The report will appear

| Location: 0000 |                                                     |                                                         |                                                         | 301 0<br>9/14/2014                                       | - 9/20/2014                                             | Created: 9/23/2014 10:07:09 AM                      |                                                 |                                                    |  |  |  |
|----------------|-----------------------------------------------------|---------------------------------------------------------|---------------------------------------------------------|----------------------------------------------------------|---------------------------------------------------------|-----------------------------------------------------|-------------------------------------------------|----------------------------------------------------|--|--|--|
| Name           | Sat<br>9/13                                         | Sun<br>9/14                                             | Mon<br>9/15                                             | Tue<br>9/16                                              | Wed<br>9/17                                             | Thu<br>9/18                                         | Fri<br>9/19                                     | Sat<br>9/20                                        |  |  |  |
| 301 Grocery    |                                                     |                                                         | Section 1.                                              |                                                          | -                                                       |                                                     |                                                 |                                                    |  |  |  |
| Apple, Jacks   |                                                     | 4:00p-1:00a<br>8:00p-9:00p<br>301 Grocery.Day<br>Stock* | 4:00p-1:00a<br>8:00p-9:00p<br>301 Grocery.Day<br>Stock* | 3:00p-12:00a<br>7:00p-8:00p<br>301 Grocery.Day<br>Stock* | 4:00p-1:00a<br>8:00p-9:00p<br>301 Grooery.Day<br>Stock* | UnpaidDayOff                                        | Anniversary                                     | Birthday                                           |  |  |  |
| Boo, Berry     |                                                     | 4:00a-1:00p<br>8:00a-9:00a<br>301<br>Grocery.Dairy*     | 4:00a-1:00p<br>8:00a-0:00a<br>301<br>Grocery.Dairy*     | Unavall                                                  | Unavall                                                 | 4:00a-1:00p<br>8:00a-0:00a<br>301 Grocery.Dairy     | 4:00a-1:00p<br>8:00a-9:00a<br>301 Grocery.Dairy | 4:00a-1:00p<br>8:00a-0:00a<br>301<br>Grocery.Dairy |  |  |  |
| Count, Chocula |                                                     | Unavall                                                 | Unavall                                                 | Unavall                                                  | Unavall                                                 | Unavall                                             | Unavall                                         | Unavall                                            |  |  |  |
| Dino, Bites    |                                                     | 12:00a-9:00a<br>4:00a-5:00a<br>301 Grocery.Dairy        | 12:00a-5:00a<br>4:00a-5:00a<br>301<br>Grocery.Dairy     | 12:00a-5:00a<br>4:00a-5:00a<br>301 Grocery.Dairy         | FloatHol                                                | FloatHol                                            | UnpaidDayOff                                    | UnpaidDayOff                                       |  |  |  |
| Eggo, Leggo    | 9:30p-6:30a<br>1:30a-2:30a<br>301<br>Grocery.Frozen | 9:30p-6:30a<br>1:30a-2:30a<br>301<br>Grocery.Frozen     | 9:30p-6:30a<br>1:30a-2:30a<br>301<br>Grocery Frozen     | 9:30p-6:30a<br>1:30a-2:30a<br>301<br>Grocery.Frozen      |                                                         | 9:30p-6:30a<br>1:30a-2:30a<br>301<br>Grocery.Frozen |                                                 |                                                    |  |  |  |

11.Select the Print icon to print the schedule

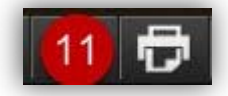

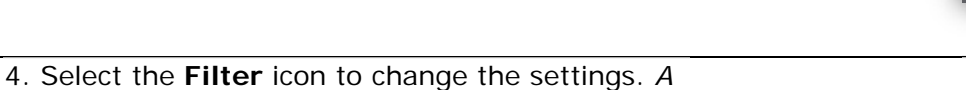

mySchedule

**Print Call Sheets** 

Printing the Call Sheets allow you to see the details (shift coverage, lunch) for a particular

The following steps will guide you through the process of running the Call Sheet.

### selection window will appear.

5. 3 days ahead is selected in this example

2. Click the top drop down menu (defaulted to

Store Schedules) and choose Call Sheet

3. Click the bottom drop down menu (defaulted to

-blank-) and choose Courtesy Clerk

6. Click OK

**Print Schedules** 

**Overview** 

Process

job (Checker, CC, Deli FS, etc).

To print a Call Sheet:

1. Click the Reports tab

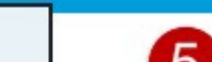

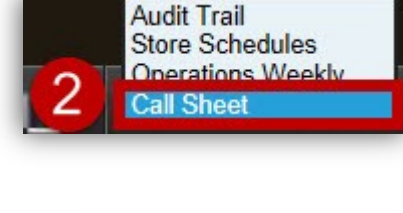

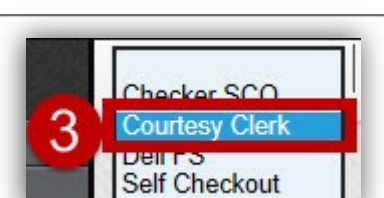

#### Menu Dashboard Dept Manager Sch Leave Status Operations Unassigned Labor Utilization Report Forecasting Personnel Schedule Requests Scheduler Time Off Requests

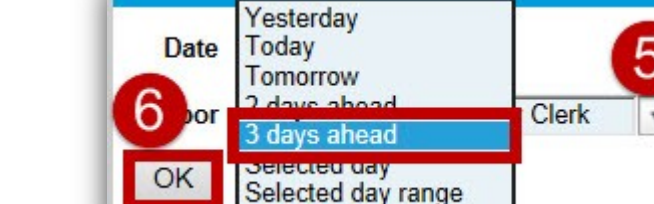

Page 5 of 6

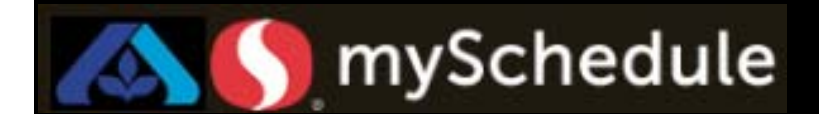

### Print Call Sheets (continued)

7. Click the PDF icon

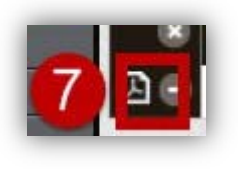

### The Call Sheet report will appear

| Call Sheet     |              | 347 FE Service.Courtesy Clerk |                |       |                   |     |       |         |    |      |    |    |    |    |          |        | Page 1 of 1 |     |    |         |     |    |    |       |     |       |     |     |
|----------------|--------------|-------------------------------|----------------|-------|-------------------|-----|-------|---------|----|------|----|----|----|----|----------|--------|-------------|-----|----|---------|-----|----|----|-------|-----|-------|-----|-----|
| 0000           |              |                               |                |       | Monday 10/13/2014 |     |       |         |    |      |    |    |    |    |          |        |             |     |    | 4       |     |    |    |       |     |       |     |     |
| Associate      | Shift        | Lunch                         | Job Transfer   | Hours | 12a               | 1a  | 23    | 3a      | 4a | 5a   | 6a | 7a | 8a | 9a | 10a      | 11a    | 12p         | 1p  | 2p | Зр      | 4p  | 5p | 6р | 7p    | 8p  | 9p    | 10p | 11p |
|                | 5:30a-1p     | 9a-10a                        | Courtesy Clerk | 6.50  |                   |     |       |         |    |      |    |    |    |    | 3.<br>5. |        | 3           |     |    |         |     |    |    |       |     |       |     |     |
| Fruity Pebble  | 6:30a-3:30p  | 10a-11a                       | Courtesy Clerk | 8.00  |                   |     |       |         |    |      |    |    |    |    |          |        |             |     |    |         |     |    |    | 2 - 2 |     |       |     |     |
| Honey Smacks   | 9a-5:30p     | 12p-1p                        | Courtesy Clerk | 7.50  |                   |     |       |         |    |      |    |    |    | 1  |          |        |             |     |    |         |     |    |    |       |     |       |     |     |
| Fruit Loops    | 9a-4p        | 12p-1p                        | Courtesy Clerk | 6.00  |                   |     |       |         |    |      |    |    |    | ,  |          |        |             |     |    |         |     |    |    |       |     |       | 1   |     |
| Apple Jacks    | 11:45a-7p    | 2:45p-3:45p                   | Courtesy Clerk | 6.25  |                   |     |       |         |    |      |    |    |    |    |          |        | . De        |     |    |         |     |    |    |       |     |       |     |     |
| Frosted Wheat  | 12p-7:30p    | 4p-5p                         | Courtesy Clerk | 6.50  | 10 - 10<br>1      |     |       |         | Č. |      |    |    |    |    | 20<br>20 | 3 Q    |             |     |    |         |     |    |    |       | - Č |       |     |     |
| Boo Berry      | 2:30p-9:45p  | 6:30p-7:30p                   | Courtesy Clerk | 6.25  |                   |     |       |         |    |      |    |    |    |    |          |        |             |     |    |         |     | -  |    |       |     |       |     |     |
| Count Chocula  | 3p-7:45p     |                               | Courtesy Clerk | 4.75  | 20 - 32<br>- 14   | 8   |       |         |    |      |    |    |    |    |          | 100 DO |             |     |    |         |     |    |    |       |     |       | 8   |     |
| Crunch Berries | 4:30p-11:45p | 8:30p-9:30p                   | Courtesy Clerk | 6.25  |                   |     |       |         |    |      |    |    | Γ  |    |          | 1      | 1           |     |    |         |     |    |    |       |     | 4.3.5 |     |     |
| ack Skelington | 5:30p-9:30p  |                               | Courtesy Clerk | 4.00  | 8 8               | - 2 | 2 - 2 | · · · · | 2  | 10 B | P  |    |    | 1  | 309      | 10 5   | i i i       | - 3 | -  | 09 - 98 | - 7 |    |    | 20 Ja |     | 1.12  | 2   | -   |

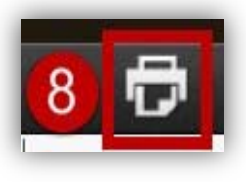